## Configuração de Empresa NFS-e

## Configuração de Empresa NFS-e

Bem-vindo ao CAC para configurar a Nota Fiscal de Serviço Eletrônica (NFSe) no painel web Veloce. Se você está aqui, é porque deseja integrar e gerenciar suas notas fiscais de forma mais eficiente e simplificada.

Este CAC foi elaborado para ajudá-lo a configurar o sistema de NFS-e no Painel Veloce, garantindo que você possa emitir suas NFS-e sem dificuldades.

- 1. Acesse o Painel WEB no seguinte link: https://painel.veloce.tech/login
- 2. Vá para Configurações / Empresas.

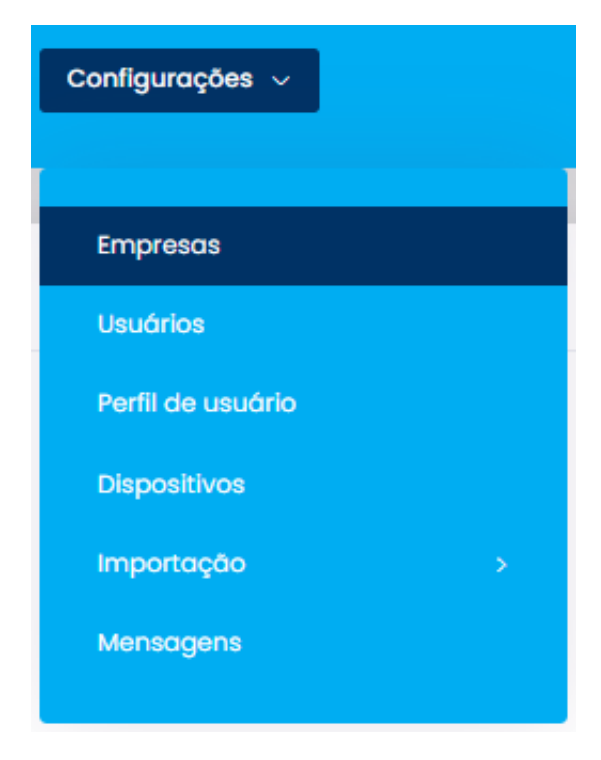

3. Na aba Fiscal, selecione a opção NFS-e.

| Dados básicos                                                       |                                                                                                    | Configurações | Fiscal | Venda online | Integração |  |
|---------------------------------------------------------------------|----------------------------------------------------------------------------------------------------|---------------|--------|--------------|------------|--|
| Modo de funcionamento do aplicativo com relação as funções fiscais: |                                                                                                    |               |        |              |            |  |
| 0                                                                   | Demonstrativo de Venda - Não há a emissão de Cupom Fiscal. Utilizado para emissão de VALE em<br>Copas, Ingressos e Cupons. |               |        |              |            |  |
| 0                                                                   | NFCe (Cupom Fiscal Eletrônico)                                                                                             |               |        |              |            |  |
| 0                                                                   | SAT/CF-e (Cupom Fiscal Eletrônico no estado de SP) - Contate nosso atendimento para auxílio.                               |               |        |              |            |  |
| ۲                                                                   | NFSe (Nota Fiscal de Serviço)                                                                                              |               |        |              |            |  |
|                                                                     |                                                                                                    |               |        |              |            |  |

4. Será necessário preencher o campo de Inscrição municipal pois o campo é obrigatório. Posteriormente faça o **upload do certificado digital A1**. *Nota:* É necessário inserir um certificado válido e fornecer a senha correspondente.

Também escolha o ambiente de emissão. Lembre-se de que o ambiente de Homologação não tem validade fiscal.

| * Simples Nacional                                                                    |                    |
|---------------------------------------------------------------------------------------|--------------------|
| Não                                                                                   | ~                  |
| Inscrição municipal                                                                   | Inscrição estadual |
| Certificado <b>Escolher arquivo</b> Nenhum arquivo escolhi<br>selecione o certificado | do                 |
| Senha Certificado                                                                     |                    |
| Ambiente de emissão do documento fiscal                                               |                    |
| O Produção                                                                            |                    |
| ◉ Homologação 😮                                                                       |                    |

MFE (Modo Fiscal Eletrônico) - Ceará. Obrigatório uso somente para empresas com faturamento acima de 250 mil.

5. Preencha os campos obrigatórios, indicados por um asterisco (\*) e clique em **'Salvar'**.

Nota: É necessário informar os dados de acesso à prefeitura pois os mesmos são obrigatórios (login e senha de acesso). Os campos de lote, número e série também são de obrigatoriedade, caso o cliente já realize a emissão de notas fiscais de serviço através de outro sistema, os valores dessas notas devem seguir a sequência da última nota de serviço emitida. No caso de ser a primeira vez que o cliente emite uma nota fiscal de serviço, deve-se inserir o valor 0 (zero) como sequência inicial. incluindo o número do lote de envio.

| * Prefeitura login                                                                                 | * Prefeitura senha                                      |
|----------------------------------------------------------------------------------------------------|---------------------------------------------------------|
| Lote, número e série são dados da nota. Sem notas     notas emitidas, use os dados da última nota. | emitidas, preencha os campos abaixo com 0 (Zero). Se há |
| * Lote                                                                                             |                                                         |
| * Número                                                                                           | * Série                                                 |
|                                                                                                    |                                                         |
| Adicionar                                                                                          | Salvar                                                  |

Continuamos trabalhando incansavelmente para entregar soluções de ponta, focadas na satisfação e no sucesso de nossos usuários. Agradecemos a confiança e esperamos continuar sendo sua escolha preferencial. Precisa de ajuda? suporte@veloce.tech
Fone: (51) 3108-0066
Visite também nossa base de conhecimento: cac.veloce.tech
Mande o seu feedback ou sugestões: contato@veloce.tech